Home > How to reset your CU account password

## How to reset your CU account password III

February 20, 2024 by ES and UIS Communications [2]

Changing your CU account password may seem daunting at first, but with our simple, step-bystep guide, you can easily manage it yourself without any worries. Remember: updating your account password will change it across all platforms and applications using the CU login, such as your computer, the Employee Portal, Microsoft 365 and TeamDynamix.

**NOTE:** An established Duo account is required for verification before you can change your password. If you haven't yet enrolled, follow the instructions on the <u>UIS Service Desk How-to-</u>guide for Duo [3].

1. Open a browser and go to https://password.cu.edu/ [4]

| University of Colorado<br>Boulder   Colorado Springs   Denver   Anachutz Medical Campus |  |  |  |  |
|-----------------------------------------------------------------------------------------|--|--|--|--|
| System Office Account Recovery                                                          |  |  |  |  |
| 2 3<br>Request Validate Recover                                                         |  |  |  |  |
| Enter your username to reset your password or unlock<br>your account.                   |  |  |  |  |
| USERNAME                                                                                |  |  |  |  |
| Username                                                                                |  |  |  |  |
| Send Request<br>Cancel                                                                  |  |  |  |  |

2. Enter your username and click

## Send Request

| <b>Geo</b><br>System Office       |                        |                  |  |  |  |
|-----------------------------------|------------------------|------------------|--|--|--|
| Account Recovery                  |                        |                  |  |  |  |
|                                   |                        |                  |  |  |  |
| 1                                 | 2                      | 3                |  |  |  |
| Request                           | Validate               | Recover          |  |  |  |
| Enter your usern<br>your account. | ame to reset your pas  | ssword or unlock |  |  |  |
| USERNAME                          |                        |                  |  |  |  |
| ralphiecu                         |                        |                  |  |  |  |
|                                   | Send Request<br>Cancel |                  |  |  |  |

3. A code will pop up in the browser window. Verify your identity by entering this code in

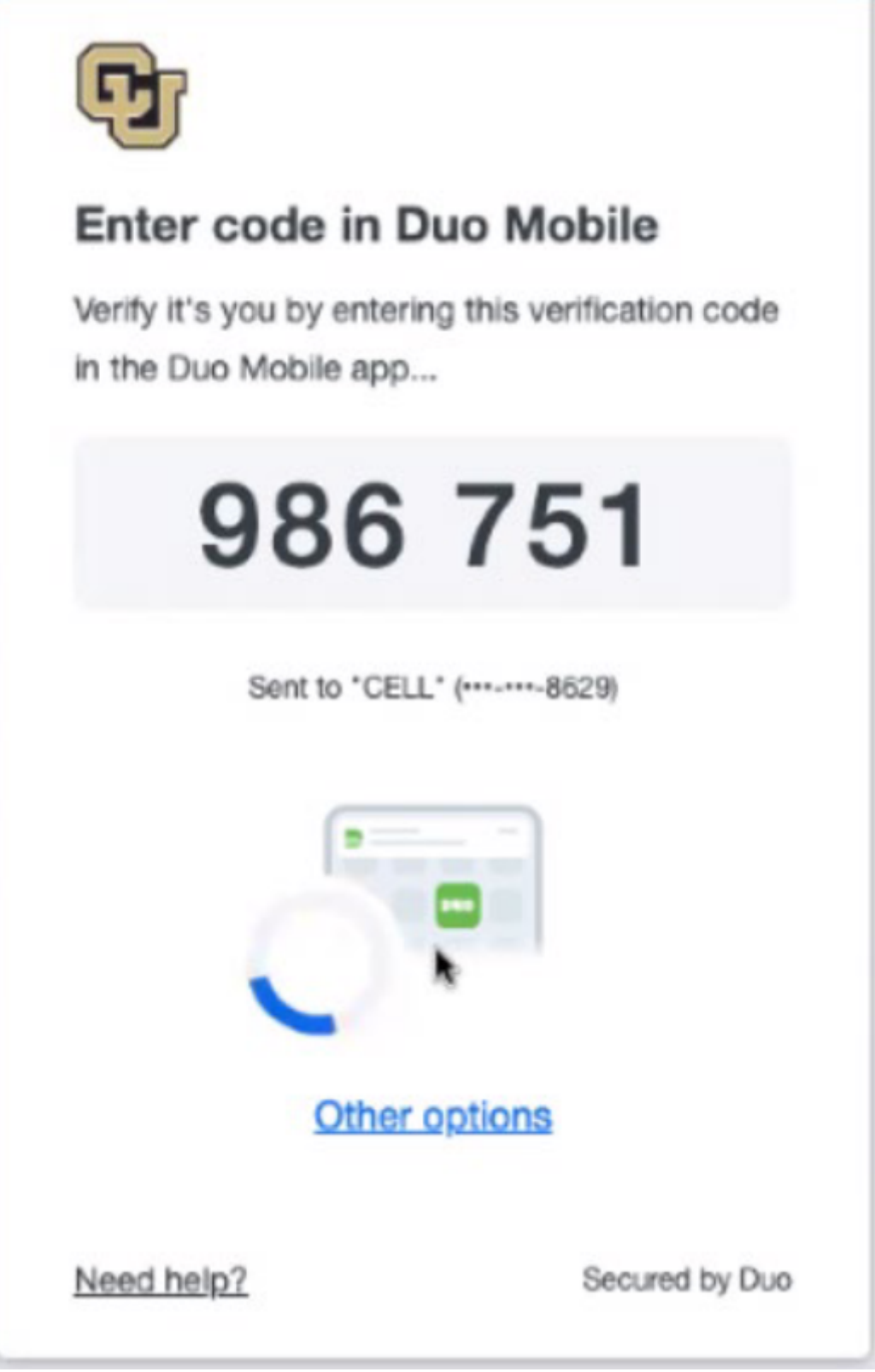

- 4. Enter your new password, keeping in mind the CU System password requirements.
  - a. Must contain at least 12 characters.
  - b. Must contain at least one uppercase letter.
  - c. Must contain at least one lowercase letter.
  - d. Must contain at least one numeral.

e. Must contain at least one special character. f. Must not be one of your previous passwords.

| Reset Your Password                                                                                                    |                |            |  |  |
|----------------------------------------------------------------------------------------------------|----------------|------------|--|--|
| Request                                                                                                    | ()<br>Validate | 3<br>Reset |  |  |
| See Password Requirements<br>Passwords need to meet the following requirements:<br>MUST contain at least 10 characters<br>MUST contain at least one uppercase letter<br>MUST contain at least one lowercase letter<br>MUST contain at least one number<br>MUST contain at least one special character (!#\$%&'0*:;<=>?[^_[]^_[]-]]-)<br>NEW PASSWORD |                |            |  |  |
| CONFIRM NEW PASSWORD                                                                                                    |                | -          |  |  |
|                                                                                                    | Reset          |            |  |  |

5.

You should receive an email notification confirming that your password has been changed.

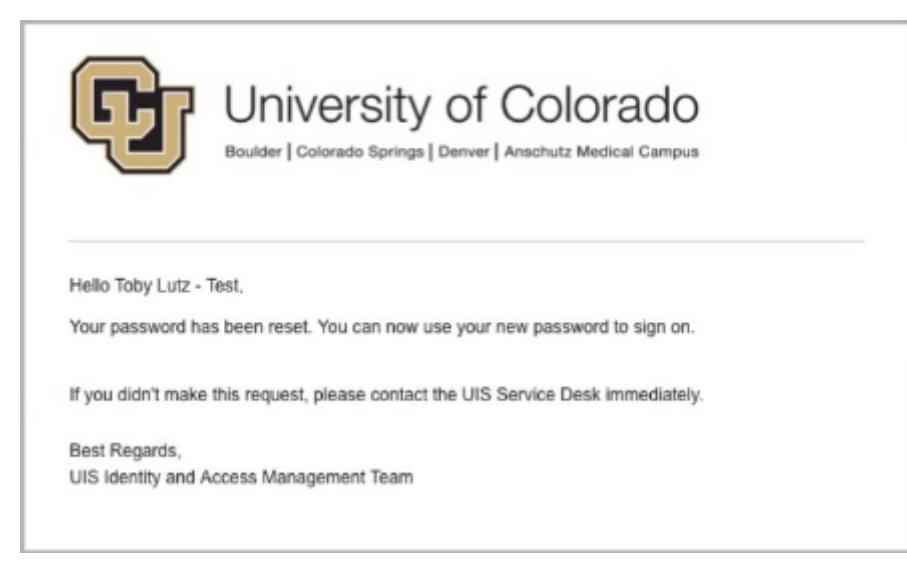

For further information and instructions on changing your password, visit the <u>UIS Service</u> <u>Desk's Password Change How To Guide</u> [5]. If you require additional help, contact the Service Desk at help@cu.edu [6], or by calling 303-860-(HELP)4357.

password [7], UIS Service Desk [8] Display Title: How to reset your CU account password Send email when Published: No

Source URL: https://www.cu.edu/blog/tech-tips/how-reset-your-cu-account-password

Links

[1] https://www.cu.edu/blog/tech-tips/how-reset-your-cu-account-password [2]

https://www.cu.edu/blog/tech-tips/author/110439 [3] https://www.cu.edu/docs/duo-vpn

[4] https://password.cu.edu/ [5] https://www.cu.edu/doc/how-change-your-cu-passwordpdf-1

[6] mailto:help@cu.edu [7] https://www.cu.edu/blog/tech-tips/tag/password [8]

https://www.cu.edu/blog/tech-tips/tag/uis-service-desk